### i-Linked Step – By – Step Instructions

# Generate Service Agreement

- 1. Sign in to i-Linked
  - a. See Accessing i-Linked (pg. 1)
- 2. Open Prospect from the Sales Pipeline
  - a. Expand Proposal to Prospect List
  - b. Click the Client Name

| Sal                   | les Pipeline                                                                            |                     |  |  |  |  |  |  |  |
|-----------------------|-----------------------------------------------------------------------------------------|---------------------|--|--|--|--|--|--|--|
| $\oplus$              | EXPAND ALL STATUSES                                                                     |                     |  |  |  |  |  |  |  |
| $\oplus$              | New Opportunity                                                                         |                     |  |  |  |  |  |  |  |
| $\oplus$              | RFP To Prospect                                                                         |                     |  |  |  |  |  |  |  |
| $\overline{\bigcirc}$ | Proposal To Prospect                                                                    |                     |  |  |  |  |  |  |  |
|                       | Found 1 results                                                                         |                     |  |  |  |  |  |  |  |
|                       | CLIENT                                                                                  | PAYROLL             |  |  |  |  |  |  |  |
|                       | (i) Katie Cakes                                                                         | \$30,000            |  |  |  |  |  |  |  |
| $\oplus$              | RFP To Prospect<br>Proposal To Prospect<br>Found 1 results<br>CLIENT<br>(1) Katie Cakes | PAYROLL<br>\$30,000 |  |  |  |  |  |  |  |

#### 3. Click Interviews tab

#### 4. Select New Client Interview

| INFO                                 | INTERVIEWS   | BORMS | DOCS | ACTIVITIES | NOTES & EMAIL | QUOTE | MANAGE TEAM |  |  |
|--------------------------------------|--------------|-------|------|------------|---------------|-------|-------------|--|--|
| . ▼ IN                               | ▼ INTERVIEWS |       |      |            |               |       |             |  |  |
| Acord 130 Underwriting Questionnaire |              |       |      |            |               |       |             |  |  |
| New Client Information               |              |       |      |            |               |       |             |  |  |
| Special Teams Info                   |              |       |      |            |               |       |             |  |  |
|                                      |              |       |      |            |               |       |             |  |  |

- 5. Answer Interview Questions accordingly
- 6. Click Save

## i-Linked Step – By – Step Instructions

| PROPOSAL TYPE                                        |   | SOURCE OF CLIENT REFERRAL                        |   |
|------------------------------------------------------|---|--------------------------------------------------|---|
| PEO                                                  | ~ | Website lead assigned to you                     | ~ |
| MAILING ADDRESS ()                                   |   |                                                  |   |
| Test delivery address 123                            |   |                                                  |   |
| DATE FIRST PAY CYCLE WILL BEGIN ON                   |   | DATE FIRST PAY CYCLE WILL END ON                 |   |
| 1/21/2022                                            |   | 01/22/2022                                       |   |
| PAYROLL WILL BE SUBMITTED VIA                        |   | EMPLOYEES PAID VIA                               |   |
| Automated Time-clock Import                          | ~ | 🗌 Direct Deposit 📄 Paper Check 📄 Pay Card 📄 Cash |   |
| PAYMENT WILL BE DELIVERED VIA                        |   | BIND DATE REQUESTED                              |   |
| 🗌 ACH 🗹 Local Courier 🗹 FedEx 🗌 UPS 🗌 Dropoff        |   | 01/24/2022                                       |   |
| DATE OF FIRST PAYROLL                                |   | PAY CYCLE WILL BEGIN ON:                         |   |
| 01/25/2022                                           |   | Sunday                                           | ~ |
| PAY CYCLE WILL END ON:                               |   | HOURS TO BE SUBMITTED BY 10:30 AM:               |   |
| Monday                                               | ~ | Tuesday                                          | ~ |
| FUNDS WILL BE DRAWN ON:                              |   | CHECKS TO BE PICKED UP/DELIVERED:                |   |
| Wednesday                                            | ~ | Thursday                                         | ~ |
| CHECKS WILL BE DELIVERED TO (ADDRESS):               |   |                                                  |   |
| 1701 E. Kingsfield Rd Suite 111 Pensacola fl 32534   |   |                                                  |   |
| NEW EMPLOYEE SET-UP REQUIREMENTS                     |   |                                                  |   |
| New EE instruction set here                          |   |                                                  |   |
| SPECIAL INSTRUCTIONS OR COMMENTS: OPERATIONS         |   |                                                  |   |
| Special stuff for operations                         |   |                                                  |   |
| HOW WILL PROSPECT/CLIENT SIGN THE SERVICE AGREEMENT? |   | SUBMITTED TO OPERATIONS ON:                      |   |
| via email from DocuSign                              | ~ | 01/28/2022                                       |   |

- 7. Click Info tab
- 8. Select Proposal to Prospect from the Opportunity Status drop-down
- 9. Click Save

| INFO TITERVIEWS FORMS DOCS    | ACTIVITIES | NOTES & EMAIL | QUOTE | MANAGE TEAM |   |               |        |  |
|-------------------------------|------------|---------------|-------|-------------|---|---------------|--------|--|
| ^ PRODUCTS                    |            |               |       |             |   |               |        |  |
| * ACCOUNT INFORMATION         |            |               |       |             |   |               |        |  |
| CONTACT INFORMATION           |            |               |       |             |   |               |        |  |
| * DEMOGRAPHIC INFORMATION     |            |               |       |             |   |               |        |  |
| ^ QUALIFICATION & FORECASTING |            |               |       |             |   |               |        |  |
| ^ SET STATUS                  |            |               |       |             |   |               |        |  |
| OPPORTUNITY STATUS:           | -          | PRIORITY:     |       |             |   | SET ALERT:    |        |  |
| Signup/Fulfill                | ~          | Normal        |       |             | ~ | None          | ~      |  |
| LAST UPDATED:                 |            | LAST UPDATED: |       |             |   | LAST UPDATED: |        |  |
| WC UNDERWRITING:              |            | CLAIM STATUS: |       |             |   |               |        |  |
| Not Sent To Underwriting      | ~          | None 🗸        |       |             |   |               |        |  |
| LAST UPDATED:                 |            | LAST UPDATED: |       |             |   |               |        |  |
|                               |            |               |       |             |   |               |        |  |
|                               |            |               |       |             |   |               | Save 9 |  |
|                               |            |               |       |             |   |               |        |  |